## PT-121B ピエゾ用コントローラ

## 1. 規格(ソフトウェアバージョンv8.10 以上、ハードウェアバージョン09-100H1以上)

| 型式   | PT-121B ピエゾ用コントローラ                                 |     |                     |  |  |  |
|------|----------------------------------------------------|-----|---------------------|--|--|--|
| 機能   | 電圧、周波数、On Delay、Off Delay、ソフトスタート、ソフトストップ、振幅自動補償、反 |     |                     |  |  |  |
|      | 復定格出力                                              |     |                     |  |  |  |
| 入力電圧 | AC110V/220V                                        | 周波数 | 50/60Hz             |  |  |  |
| 出力電圧 | AC225V±10%(Max)                                    | 周波数 | 50/600Hz            |  |  |  |
| 使用温度 | 0℃~40℃(但し氷結しないこと)                                  | 湿度  | 10~99%Rh(但し氷結しないこと) |  |  |  |

### 2.操作説明

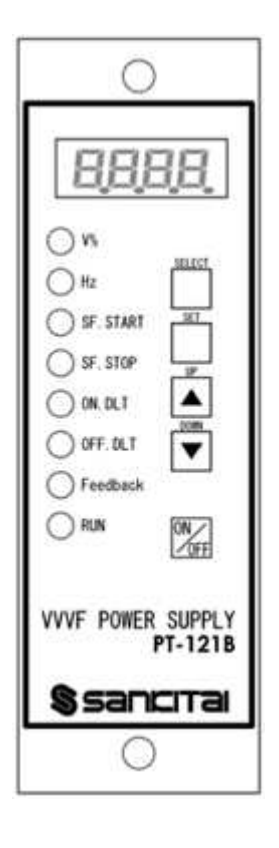

| +      | キー機能説明                                   |  |  |  |
|--------|------------------------------------------|--|--|--|
| SELECT | パラメータを出します、対応のパラメータになった時、LED は点灯します。     |  |  |  |
| SET    | パラメータ設定モードになる                            |  |  |  |
|        | SELECT を押して調整したいパラメータまでに、また" SET "を押して設定 |  |  |  |
|        | モードに入ります。                                |  |  |  |
|        | 設定モードの時、対応の LED は点灯します。                  |  |  |  |
| UP     | パラメータ値を増やす 設定モードで数値を増やす                  |  |  |  |
| DOWN   | パラメータ値を減らす 設定モードで数値を減らす                  |  |  |  |
| ON/OFF | 強制起動、停止                                  |  |  |  |

| LED       | 機能説明とパラメータ設定範囲                                       |  |  |  |
|-----------|------------------------------------------------------|--|--|--|
| V%        | 電圧出力:パーセンテージ範囲 1.0%~99.8%、一 step ごとに±0.2%            |  |  |  |
| Hz        | 輸出周波教:範囲 50.0Hz~600.0Hz. — step ごとに±0.1Hz            |  |  |  |
| SF. START | ソフトスタート:範囲 0~3.0s、一 step ごとに±0.1s                    |  |  |  |
| SF. STOP  | ソフトストップ:範囲 0~3.0s、一 step ごとに±0.1s                    |  |  |  |
| ON. DLT   | Start 起動遅延:範囲 10ms~9.99s、一 step ごとに±10ms             |  |  |  |
| OFF. DLT  | Start 切る遅延:範囲 10ms~9.99s、一 step ごとに±10ms             |  |  |  |
|           | 一回目:捩幅自動補償 - J10 Gsen と合わせる、パラメータ設定詳しく               |  |  |  |
| Feedback  | は 2-2 で確認してください。                                     |  |  |  |
|           | 二回目:初期手動設定電圧 — 例:=4 0.5(初期設定値 40.5)                  |  |  |  |
|           | 三回目:自動周波教検索機能-画面は" TUNE "出てます、パラメー                   |  |  |  |
|           | 夕散定詳しくは8.で確認してください。                                  |  |  |  |
|           | 一回目:間欠式出力:オンにする時、間欠式出力の on、off 時間-範囲 0.1             |  |  |  |
|           | ~3.0s パラメータ散定詳しくは 2-3 で確認してください。                     |  |  |  |
| 全点灯       | 二回目:Modbus ID - 例:" D:2 " (ID 設定值=2)設定範囲 1~247       |  |  |  |
|           | 三回目:Modbus 通信ボー - 例:" <u>1 1 5 2</u> "(ボー設定値=115200) |  |  |  |
|           | パラメータ設定詳しくは2-4 で確認してください。                            |  |  |  |
| RUN       | 運転状態:ノーマル起動-LED 点灯する、強制起動-LED チカチカする                 |  |  |  |

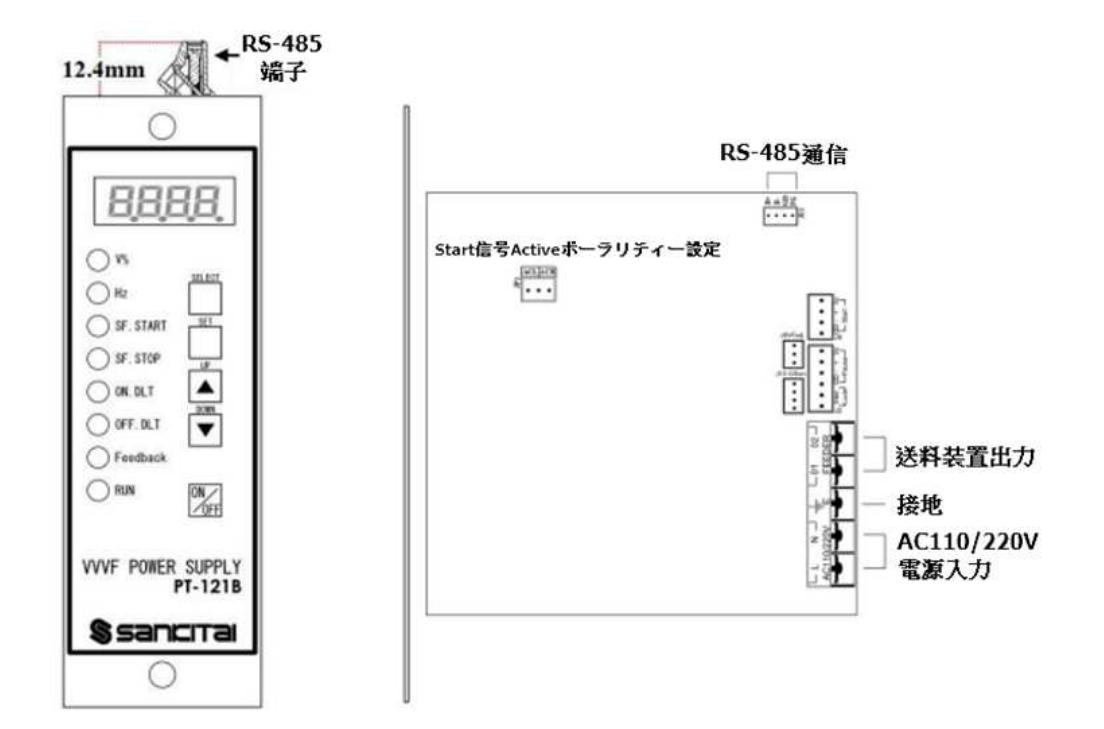

**2-1. G-Sensor 振幅参考数値**: J10 GSen と合わせて、LED 信号は設定 Feedback (Feedback-LED on)の状態で"UP"を押して、画面は現在の G-Sensor 振幅参考数値を出します。 (ON、OFF の操作方法は同じです。)

註:G-Sensor 振幅参考数値は" L xxx "と表示されています、例:" L104 "。

**2-2. 振幅自動補償機能:**J10 GSen と合わせて、振幅補償スビートは Feedback-LED on で設定します。

| 表示值   | 説明                                      |  |  |
|-------|-----------------------------------------|--|--|
| soff  | 補償機能 OFF.Feedback-LED off - 補償機能なし.     |  |  |
| son 1 | 補償機能 ON:OFF. Feedback-LED on - 補償反応-最速  |  |  |
| son 2 | 補償機能 ON:OFF.Feedback-LED on - 補償反応-速い   |  |  |
| son 3 | 補償機能 ON: OFF. Feedback-LED on - 補償反応-普通 |  |  |
| son4  | 補償機能 ON:OFF.Feedback-LED on - 補償反応-遅い   |  |  |

註:

A. パラメータ設定は起動前に完成しないと変更したパラメータは出ません。

B. 自動補償機能起動中、その輸出値範囲は:1%~設定値%\*2(最大輸出

#### 制限は99.8%)

C. 起動運転 10 秒後、振幅輸出値は自動確認、同時に振幅自動補償機能も発生します。 電圧、周波数、運転モードを変更した時、10 秒カウントはもう一度します、その後振 幅輸出値は自動再確認します。

D. "間欠式出力"機能は"Hd: on"状態の時、この機能は使用できません、この
 機能を開けるため、"間欠式機能"を"Hd: of"に設定してください。

## **2-3. 間欠式出力:**この機能に設置した後、画面に"Hd:on/oF(例:" Hd:on"、 "Hd:of")を表示されています

注:A. " on "に設定して、"Hd" 選択後の on/oF 時間設定で設定します。。(例:" on:0.1"、" of:0.5")

B. "振幅自動補償機能"は為<u>非</u>"**soff**"の時、この機能は使えません。

#### 2-4. Modbus 通信ボーレート:

ボーレート設定は9600、19200、38400、57600、115200 五種類、この画面にしたら、 自動に V%画面に戻らない、ユーザーは画面最後2位の小数点の点灭状況で通信状況は 進んでいるかの確認ができます。

# 3. JP1 機能設定説明(初期設定値は active LOW.、設定変更したら、も一度電源を再起動してください。)

※ JP1:Start 信号 active 極性に設定 ACH は active HI. に設定 ACL は active LOW. に設定

#### 4. 起動同期出力信号端子

接点1:運転の時はショート状態。(無電圧接点)

註:( J2-文字標識 Inter lock )

接点2:運転の時"0"は接地状態(NPN 信号)。

註:( J12-文字標識 VFadj )

12. の信号運転優先順位を参考してください

## 註: J2、9、12 の DC24v(Vc)はユーザーのため設置した電源、外部電源を駆動電流 80mA(max)に入力しないでください。

#### 5. Pause 入力信号(NPN)

 OPENの時運転停止。11.の信号運転優先順位を参考してください。

 註:(J2-文字標識 Pause)

## 6. Start 入力信号(NPN)

 OPEN の時運転する。11. の信号運転優先順位を参考してください。

 註:( J9-文字標識 Start)

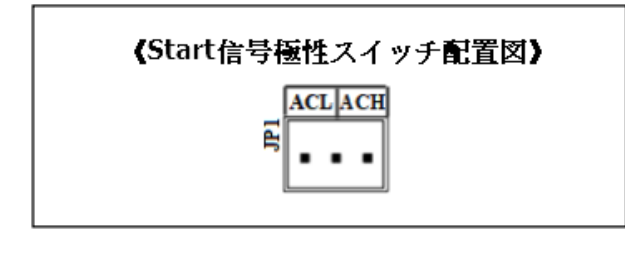

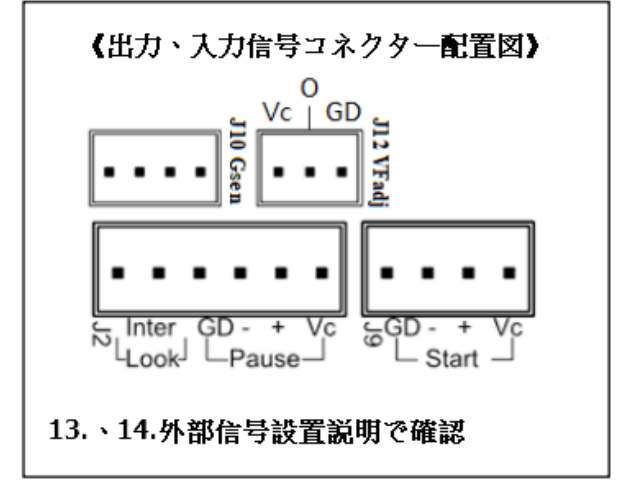

- 7. 記憶パラメータ4組(パラメータ変更する時、OFFの状態で設定してください) 変更方法:長く"UP"を5秒押して、画面は"sEL"出した同時"SELECT" を押して、設置したいパラメータを入力して良いです。周波数設定は188.0Hz, 200.0Hz, 220.0Hz, 240.0Hz.。
- 8. 自動周波数検索機能(機械停止中の状態でこの機能を起動してください)

起動方法:LED 信号変更は設定周波数に表示された状況(HZ - LED on)、"DOWN" 長く押して**5**秒後、画面は"UP"を表示された同時に"UP"を押して、自動 検索始まった後ボタンを離します、周波数は 50Hz から 600Hz まで増やします(途 中赤色 RUN-LED が点灯して、ソフトウェアはベスト共振点になったと判断したら、 自動停止します)、検索途中で"ON/OFF"押したら停止します。註:ベスト共 振点の検索は結果は出なかったら、検索中見つけた最大電流の周波数を出します。

#### 9. 簡単モード、全機能モード変更

変更方法:長く" DOWN"を押して、5秒後画面は" **s E L**"を表示した同時に、 また" SELECT "を押します、これで操作モードの変更ができます。 全機能モードに変更した時、モニターは" **f s E T**"を表示され(1秒くらい)、 ここで全パラメータを設定できます。 簡単モードに変更した時、モニターは" **E s E T**"を表示され(1秒くらい)、 **ここで出力電圧パーセンテージしか設定できません。** 

#### 10. Error code 説明

E-03: (例: " **E - 0 3** ") 温度 sensor 異常、発生した原因は断線、コネクト不完 全、温度 sensor 損害。

E-04: (例: " E-04")コントロールの温度が高すぎ、発生した原因は

過負荷使用、一旦待ちましてまた再起動します。

FAIL: (例: "**fAIL**") Feedback モード起動した時、G-Sensor 数値異常 (G-Sensor 接続してない、またはコントロール電圧数値は低すぎます。)

註:E-03、E-04が発生した時、電源を切って問題を排除した後、また再起動します。 Errorの状況がまた出てきたら、メーカーと連絡してください。

#### 12. 信號運轉優先順序說明

|       | START     | PAUSE | 運転    | 表示   | ON/OFF | 運転状態                  | 説明 強制状態解除              | 2全生山 中台 677 10-     |
|-------|-----------|-------|-------|------|--------|-----------------------|------------------------|---------------------|
|       | 信号        | 信号    | 状態(N) | 状態   | キー     | (N+1)                 |                        | 畑间仏態胜际              |
| 1     | ON        | ON    | 停止    | 現在の  |        | 押す 強制運転               | ON/OFF キー 循環に押せば運転/停   | PAUSE"ON"の時、START 信 |
|       |           |       |       | パラメー | 押す     |                       | 止を循環します、START、PAUSE 信号 | 号は OFF->ON なった時、強   |
|       |           |       |       | Þ    |        |                       | 無視。                    | 制運転は解除します。          |
| 2 0FF |           |       | 現在の   |      |        | ON /OPD た。 新聞に知みば海話/店 | PAUSE"ON"の時、START 信    |                     |
|       | OFF       | 'F ON | 運転中   | パラメー | ・押す    | 強制停止                  | UN/UFF イー 相衆に作せは運転/ 停  | 号は ON -> OFF なった時、  |
|       |           |       |       | Þ    |        |                       | 正を個項しより、PAUSE信方無倪。     | 強制運転は解除します。         |
| 3     |           |       |       |      |        |                       |                        | START"ON"の時、START 信 |
|       | ON OFF 停止 | STOP  | P 押す  | 強制運転 |        | 号は 0FF->0N なった時、強     |                        |                     |
|       |           |       |       |      |        |                       | 止を値現します、SIARI 信亏悪悦。    | 制運転は解除します。          |
| 4     | OFF       | 0FF   | 停止    | STOP | 押す     | 強制運転                  | ON/OFF キー 循環に押せば運転/停   | START"ON"の時、START 信 |
|       |           |       |       |      |        |                       | 止を循環します、START、PAUSE 信号 | 号は 0N->0FF なった時、強   |
|       |           |       |       |      |        |                       | 無視。                    | 制運転は解除します。          |

1、2の状況、表示されたのは現在のパラメータ、" ON/OFF " 押せば強制運転/停止ができ ます、" Set "を押せばパラメータの設定変更ができます。

3、4の状況、" STOP"が表示され、" ON/OFF" 押せば強制運転/停止ができます、"
 Set "を押せばパラメータの設定変更ができます。

#### 13. 外部信号配置説明-OUTPUT

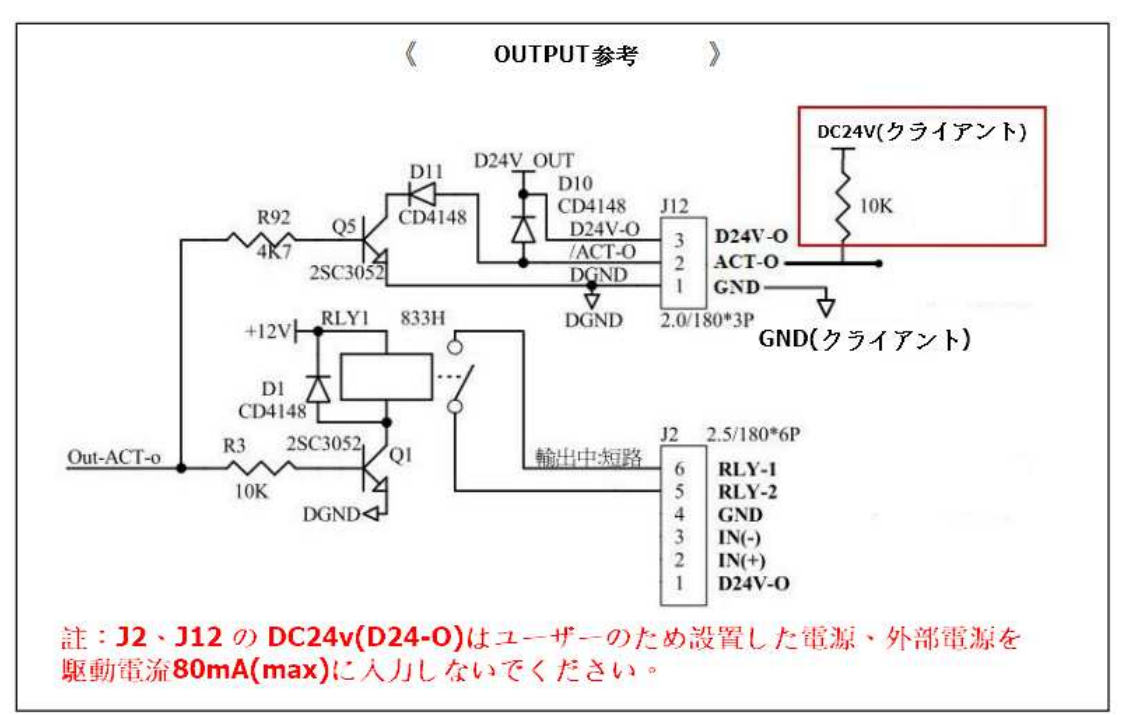

## 14. 外部信号配置説明- INPUT

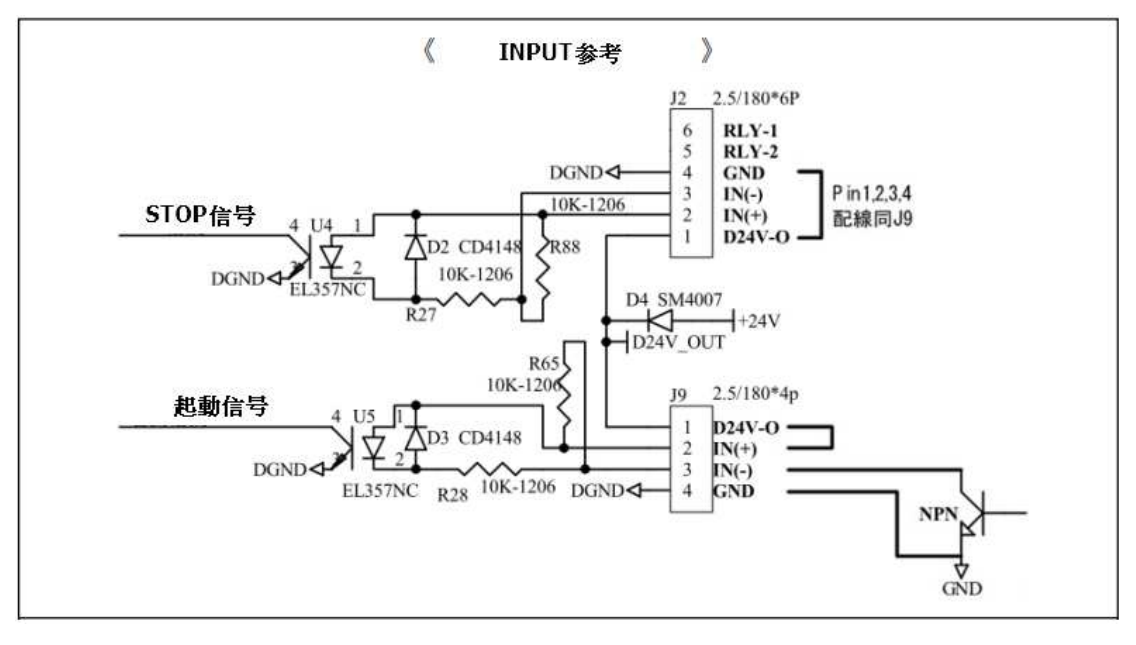

| 《 配線参考図 》                                                                                                    |                                                                                                    |  |  |  |
|----------------------------------------------------------------------------------------------------|----------------------------------------------------------------------------------------------------|--|--|--|
| (1) NPN 出力配線参考図<br>12 19<br>1 1924V-0<br>2 11N(+)<br>3 1N(-)<br>5 RLV-2 2.5/180*4p<br>2.5/180*6P<br>GND                                                                                                    | (5) 交流二線式-出力配線参考図                                                                                                    |  |  |  |
| (2) <b>PNP出力配線参考团</b><br><sup>12</sup><br><sup>12</sup><br><sup>13</sup><br><sup>14</sup><br><sup>15</sup><br><sup>15</sup><br><sup>10</sup><br><sup>10</sup> | (6) $\underbrace{\textbf{E}}_{2}$<br>12<br>12<br>12<br>12<br>1024V-0<br>2<br>1N(+)<br>3<br>1N(-)<br>4<br>5<br>RLY-2<br>$2.37/180^{+}4p$<br>$2.57/180^{+}6p$                                                                                                    |  |  |  |
| (3) 電圧-出力配線参考図<br>12 $12$ $12$ $12$ $10$ $10$ $10$ $10$ $10$ $10$ $10$ $10$                                                                                                    | (7)接地隔離-外部フォトカブラ配線参考図<br><sup>12</sup><br><sup>12</sup><br><sup>12</sup><br><sup>12</sup><br><sup>12</sup><br><sup>12</sup><br><sup>12</sup><br><sup>13</sup><br><sup>14</sup><br><sup>12</sup><br><sup>14</sup><br><sup>15</sup><br><sup>14</sup><br><sup>15</sup><br><sup>14</sup><br><sup>15</sup><br><sup>14</sup><br><sup>15</sup><br><sup>14</sup><br><sup>15</sup><br><sup>14</sup><br><sup>15</sup><br><sup>14</sup><br><sup>15</sup><br><sup>14</sup><br><sup>15</sup><br><sup>15</sup><br><sup>14</sup><br><sup>15</sup><br><sup>15</sup> |  |  |  |
| (4) 無電圧接点-出力配線参考図<br><sup>12</sup><br><sup>12</sup><br><sup>12</sup><br><sup>12</sup><br><sup>13</sup><br><sup>14</sup><br><sup>15</sup><br><sup>15</sup>     | (8)接地隔離-外部電圧配線参考図                                                                                                    |  |  |  |
| 註: <b>J2、J9</b> の <b>DC24v(D24V-0)</b> はユーザーのため設置した電源、外部電源を<br>駆動電流 <b>80mA(max)</b> に入力しないでください。                                                                                                    |                                                                                                    |  |  |  |

#### 15. コントロールタイプと配置説明

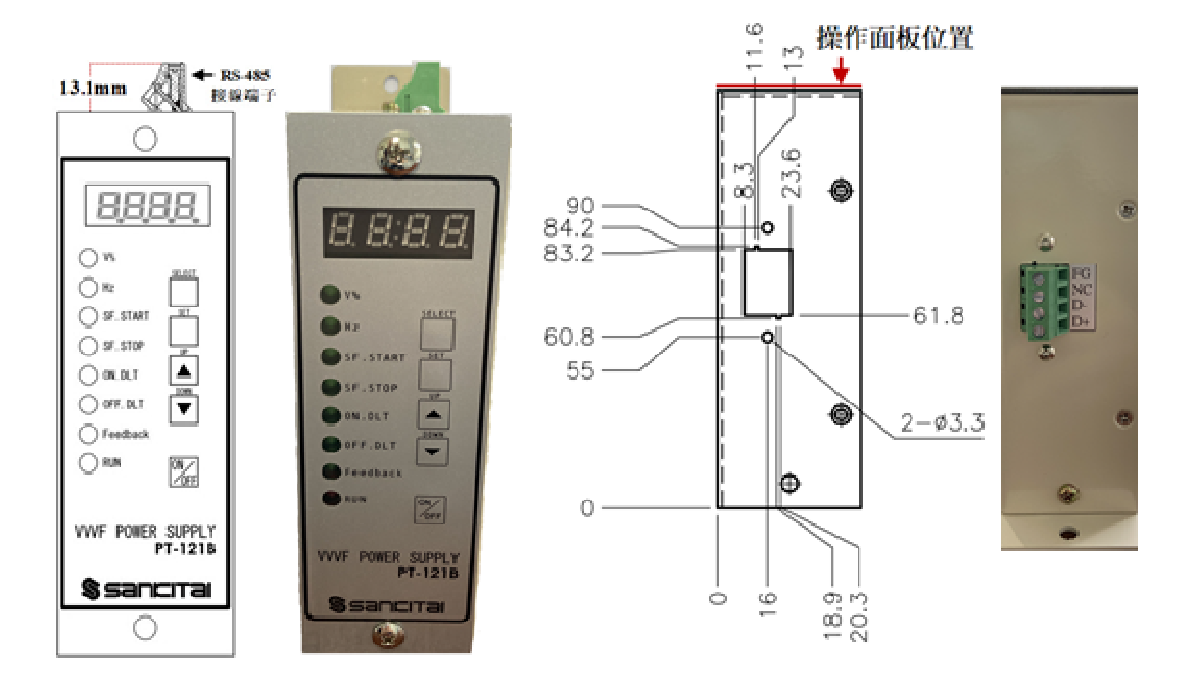

通信タイプ-操作パネル側

通信タイプ-通信端子側穴位置

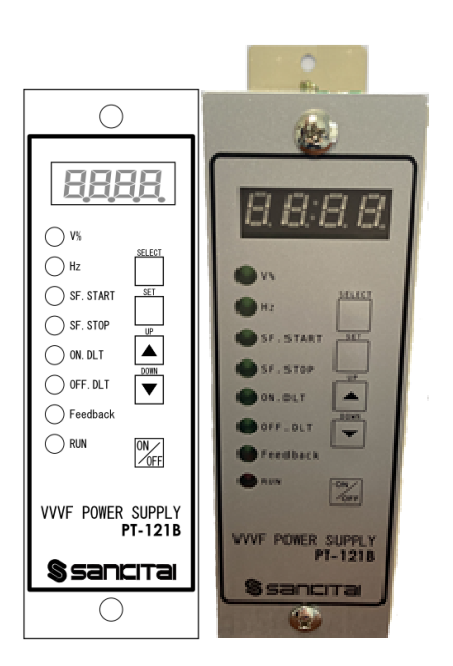

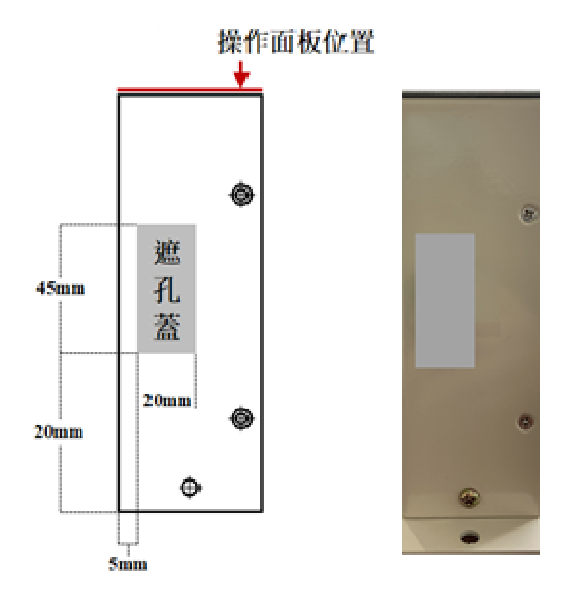

非通信タイプ-操作パネル側

非通信タイプ-通信端子側蓋位置

## 16. 入力出力配置説明

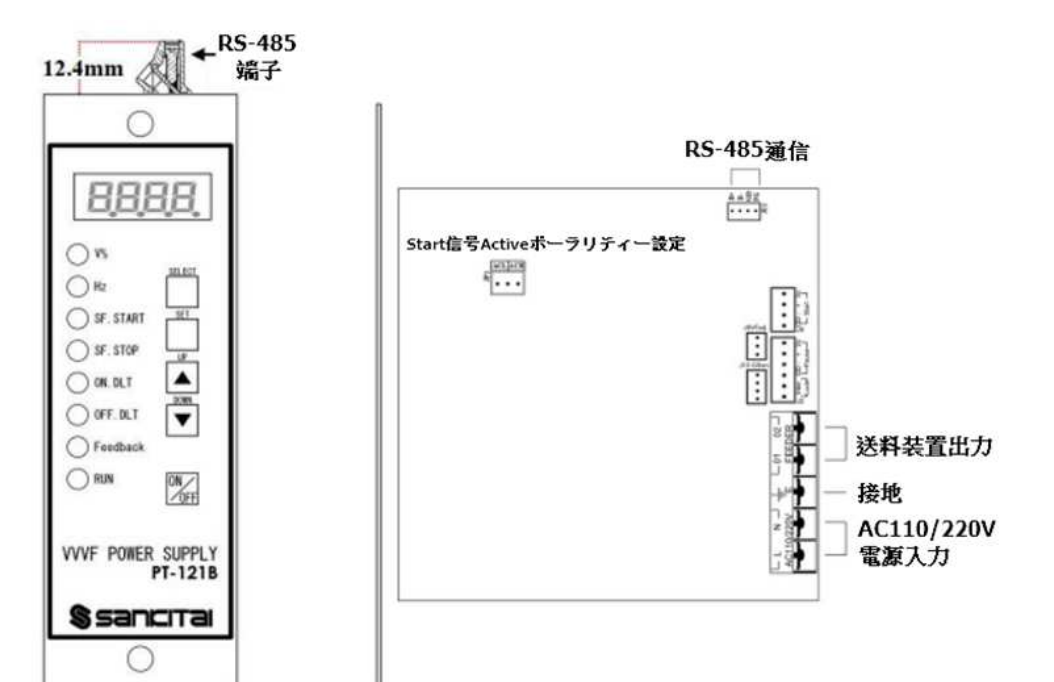

17.寸法(mm)

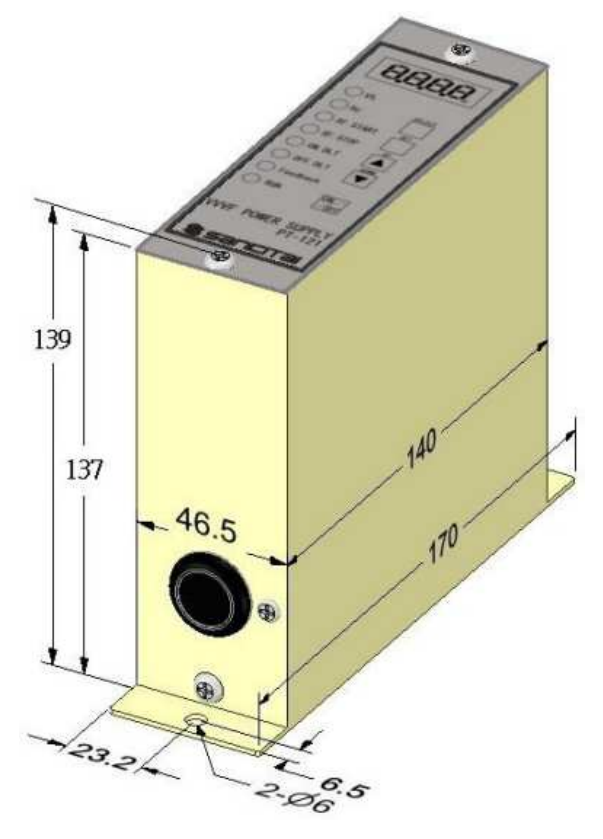